## 【第一种激活方式】

1、第一次打开 Visual Studio 2022 企业版/专业版,点击【继续但无需代码】。

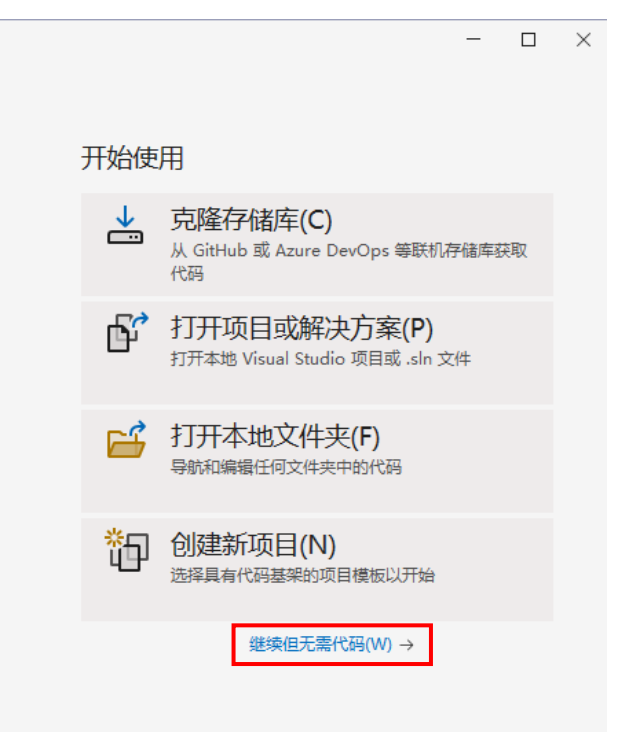

2、在 Visual Studio 2022 企业版/专业版界面中,点击上方帮助中的【注册 Visual Studio】。

| 帮助 | 力(H)  | ♀ 搜索 -                     |         |
|----|-------|----------------------------|---------|
| 0  | 查看    | 帮助(V)                      | Ctrl+F1 |
| -  | 入门(   | (G)                        |         |
|    | 提示    | 与技巧(T)                     |         |
|    | 键盘    | 快捷方式参考(K)                  |         |
| Ğ  | 新增    | 功能(W)                      |         |
|    | 发送    | 反馈(F)                      | ÷       |
|    | 探索    | 功能请求(E)                    |         |
|    | 在社    | 交媒体上加入我们(J)                | Þ       |
|    | Туре  | Script                     | Þ       |
|    | 检查    | 更新(U)                      |         |
|    | 发行ì   | 兑明(N)                      |         |
|    | 路线    | 휠(R)                       |         |
| 0  | 技术    | 支持(T)                      |         |
|    | 检查服   | 服务状态(C)                    |         |
|    | Visua | al Studio 性能管理器(V)         |         |
|    | 隐私    | 声明(P)                      | +       |
| ġ. | 注册    | Visual Studio(D)           |         |
| 2  | 我的讨   | 订阅(S)                      | Þ       |
|    | 关于    | Microsoft Visual Studio(A) |         |

3.在当前界面,点击【使用产品密钥解锁】。

| 登录到 Visual Studio<br>-跨设备同步设置<br>-使用 LiveShare 实时协作<br>-与 Azure 服务无继集成<br>详细了解<br>登录U 没有帐户? 创建一个!<br>帐户选项 | <b>Visual Studio</b><br>Enterprise 2022<br>许可证: 30 天试用(平信期)<br>评信期将于 2025年5月12日 结束。<br>检查更新的许可证<br>使用产品密钥解锁 |
|----------------------------------------------------------------------------------------------------|----------------------------------------------------------------------------------------------------|
| 所有帐户                                                                                                    | 十添加▼                                                                                                    |
|                                                                                                    |                                                                                                    |
| 17.13.6                                                                                                   | 关闭(C)                                                                                                    |

x

4.根据下载 Visual Studio 2022 的版本,输入对应的产品密钥,然后点击【应用】即可完成注册激活。

| 无缝集成    | 许可证: 30 天试用(评信<br>评估期将于 2025年5月                                          | 5期)<br> 12日 结束。 |
|---------|--------------------------------------------------------------------------|-----------------|
| _       | 检查更新的许可证                                                                 |                 |
| 没有帐户? f | 输入产品密钥<br>Microsoft Visual Studio 包中或 Visual Studio 订户网站上提供<br>符构成的产品密钥。 | ×<br>7由25字      |
| с с     | 产品密钥(P):<br>应用(A)                                                        |                 |

| 5.激沽后的界面 | c |
|----------|---|
|----------|---|

|                    |      |                 | ×     |
|--------------------|------|-----------------|-------|
| 登录到 Visual Studio  |      | Visual Studio   |       |
| -跨设备同步设置           |      | Enterprise 2022 |       |
| -使用 LiveShare 实时协作 |      | 许可证: 已应用产品密钥    |       |
| -与 Azure 服务无缝集成    |      |                 |       |
| 详细了解               |      |                 |       |
| 登录(1) 没有帐户? 创建一个!  |      |                 |       |
| 帐户选项               |      |                 |       |
| 所有帐户               | 十添加▼ |                 |       |
|                    |      |                 |       |
|                    |      |                 |       |
|                    |      |                 |       |
|                    |      |                 |       |
|                    |      |                 |       |
| 1740.6             |      |                 | 关闭(∩) |
| 17.13.0            |      |                 |       |

## 【第2种激活方式】

由于计算机的网络等问题,可能会导致第1种激活方式无法使用(概率较低),此时,可以 采用本激活方式。

1.点击帮助中的【关于 Microsoft Visual Studio】。

| 帮助 | b(H) ♀ 搜索 →                   |         |
|----|-------------------------------|---------|
| ?  | 查看帮助(V)                       | Ctrl+F1 |
|    | 入门(G)                         |         |
|    | 提示与技巧(T)                      |         |
|    | 键盘快捷方式参考(K)                   |         |
| 6  | 新增功能(W)                       |         |
|    | 发送反馈(F)                       | •       |
|    | 探索功能请求(E)                     |         |
|    | 在社交媒体上加入我们(J)                 | )       |
|    | TypeScript                    | Þ       |
|    | 检查更新(U)                       |         |
|    | 发行说明(N)                       |         |
|    | 路线图(R)                        |         |
| ?  | 技术支持(T)                       |         |
|    | 检查服务状态(C)                     |         |
|    | Visual Studio 性能管理器(V)        |         |
|    | 隐私声明(P)                       | )       |
| ģ  | 注册 Visual Studio(D)           |         |
|    | 我的订阅(S)                       | )       |
|    | 关于 Microsoft Visual Studio(A) |         |

2.在当前界面中点击【许可证状态】。

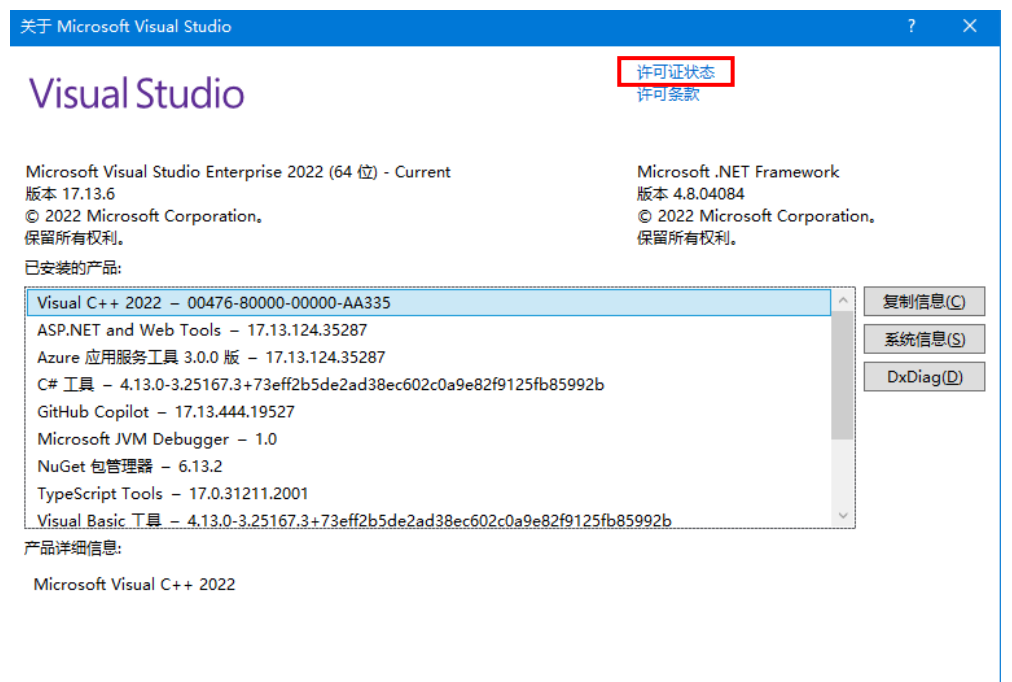

警告: 本计算机程序受著作权法和国际条约保护。 如未经授权而擅自复制或传播本程序(或其中任何部分),将受到严厉的 民事和刑事制裁,并将在法律许可的最大限度内受到起诉。

确定

3.点击【使用产品密钥解锁】。

| 登录到 Visual Studio<br>-跨设备同步设置<br>-使用 LiveShare 实时协作<br>-与 Azure 服务无缝集成<br>详细了解<br>登录() 没有帐户? 创建一个1<br>帐户选项 | <b>Visual Studio</b><br>Enterprise 2022<br>许可证: 30 天试用(平估明)<br>评估期将于 2025年5月12日 结束。<br>检查更新的许可证<br>使用产品密钥解锁 |
|----------------------------------------------------------------------------------------------------|----------------------------------------------------------------------------------------------------|
| 所有帐户                                                                                                    | +添加 ▼                                                                                                    |
| 17.13.6                                                                                                    | 关闭(C)                                                                                                    |

x

4.根据下载 Visual Studio 2022 的版本,输入对应的产品密钥,然后点击【应用】即可完成注册激活。

| re 实时协作<br>§无缝集成 | 许可证: 30 天试用(评估期)<br>评估期将于 2025年5月12日 结束。                                             |
|------------------|--------------------------------------------------------------------------------------|
|                  | 检查更新的许可证                                                                             |
| ] 没有帐户? f        | ×<br>输入产品密钥<br>Microsoft Visual Studio 包中或 Visual Studio 订户网站上提供了由 25 字<br>符构成的产品密钥。 |
| þ                | 产品密钥(D):<br>应用(A)                                                                    |

5.激活后的界面。

|                         |      |                 | × |
|-------------------------|------|-----------------|---|
| 登录到 Visual Studio       |      | Visual Studio   |   |
| -跨设备同步设置                |      | Enterprise 2022 |   |
| -使用 LiveShare 实时协作      |      | 许可证: 已应用产品密钥    |   |
| -与 Azure 服务无缝集成<br>详细了解 |      |                 |   |
| 登录(1) 恐方此白2 创建          |      |                 |   |
| ▲ 11 (2有報方? B)建一门?      |      |                 |   |
| デキャン                    |      |                 |   |
| 所有收入                    | 十添加▼ |                 |   |
|                         |      |                 |   |
|                         |      |                 |   |
|                         |      |                 |   |
|                         |      |                 |   |
| 17 12 6                 |      | 关闭(C)           |   |
| 17.13.0                 |      |                 |   |